# Esecuzione del pagamento

A partire dal 10/01/2023 è possibile, attraverso le credenziali in vostro possesso, effettuare i pagamenti sia attraverso l'applicazione didUP sia accedendo al portale PagOnline di Argo.

**DIDUP** SCARICARE o AGGIORNARE sul proprio smartphone l'app didUP ARGO FAMIGLIE

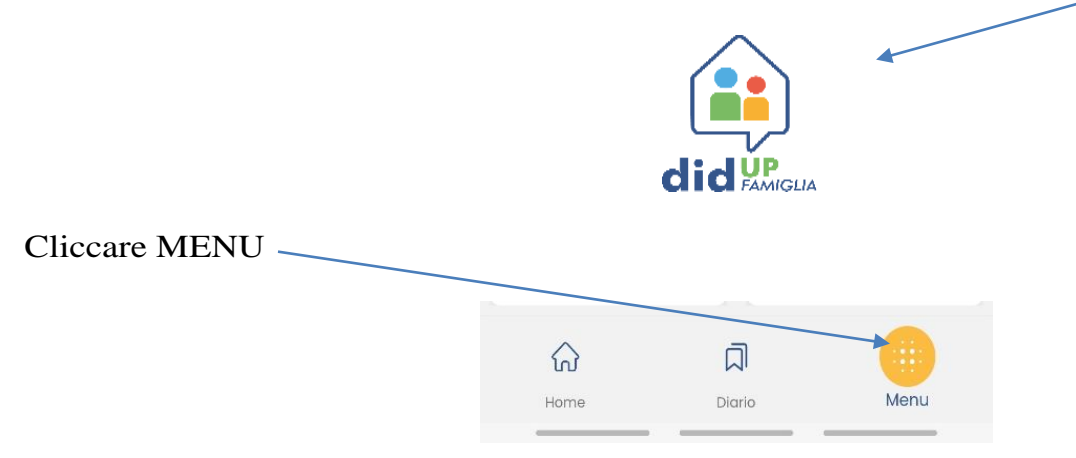

#### **Cliccare PAGAMENTI**

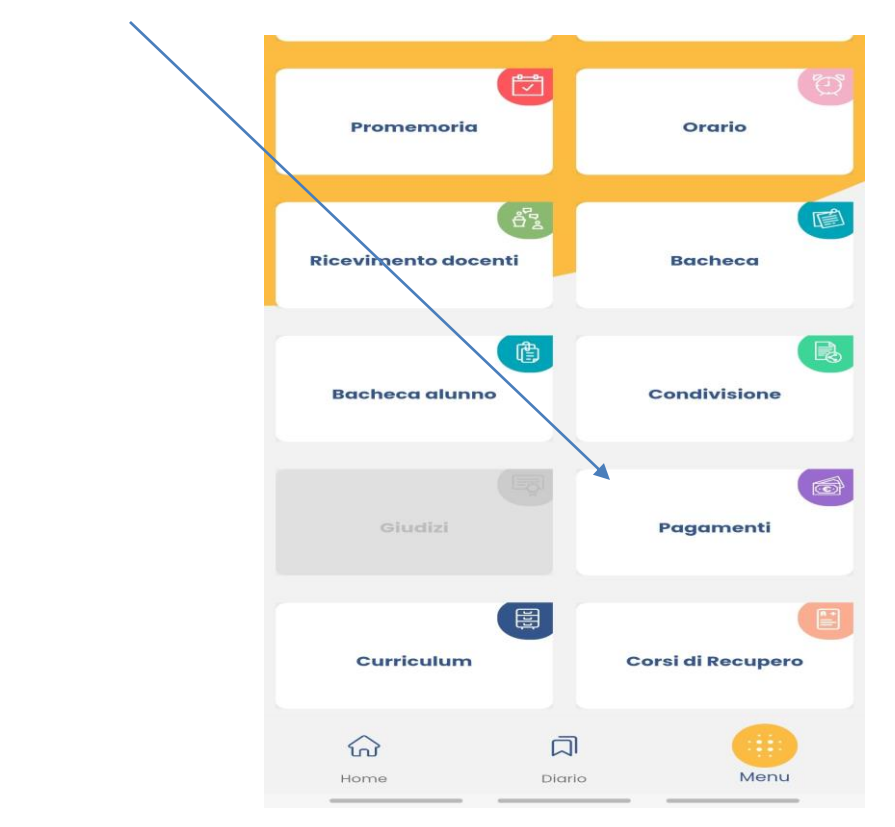

Nella sezione pagamenti, saranno visibili tutte le tasse scolastiche associate all'alunno.

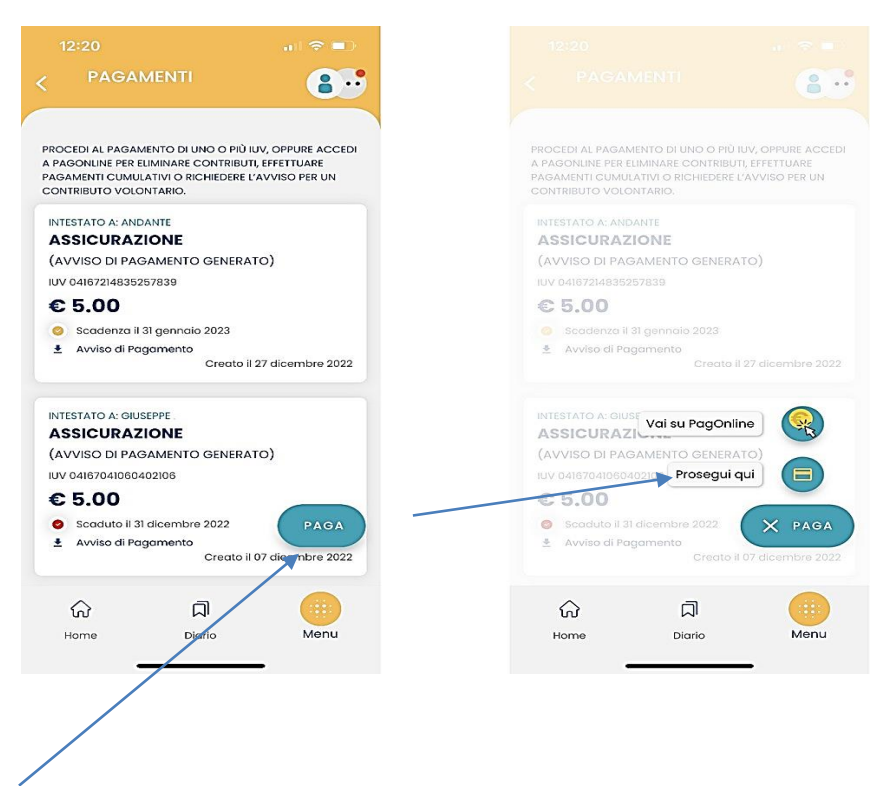

Cliccando su PAGA si selezioneranno automaticamente tutti i pagamenti disponibili o i 5 più recenti, nel caso in cui siano disponibili più di 5 pagamenti. Ricordiamo che non è possibile pagare più di 5 contributi per volta.

| ELENG        | CO IUV DISPO             | ONIBILI PER IL PA            | AGAMENTO                  |
|--------------|--------------------------|------------------------------|---------------------------|
| $\checkmark$ |                          | ASSICURAZIO                  | ONE                       |
|              | IUV:                     | 04167214835                  | 257839                    |
|              | IMPORTO:                 | 5,00                         |                           |
|              | NOTE:                    | Pagabile                     |                           |
|              | INTESTATO A              | : ANDANTE                    |                           |
| v            | /ERRÀ ORA A              | VVIATA UNA S                 | ESSIONE DI                |
| V<br>F       | YERRÀ ORA A<br>PAGAMENTO | VVIATA UNA S<br>PER UN TOTAL | ESSIONE DI<br>E DI € 5,00 |
| F            | YERRÀ ORA A<br>PAGAMENTO | CONFERMA                     | ESSIONE DI<br>E DI © 5,00 |
|              | YERRÀ ORA A<br>PAGAMENTO | CONFERMA                     | ESSIONE DI<br>E DI C 5,00 |
|              | YERRÀ ORA A<br>PAGAMENTO | CONFERMA                     | ESSIONE DI<br>E DI C 5,00 |

Cliccare PROSEGUI QUI e alla CONFERMA verrà avviata la sessione di pagamento online utilizzando carte di credito/debito, prepagate e satispay.

Tramite APP sarà anche possibile scaricare l'avviso di pagamento, ossia il "bollettino" stampabile per il pagamento in tabaccheria o altre ricevitorie.

Sull'applicazione saranno visibili le ricevute di pagamento recenti e lo storico dei pagamenti a partire dall'inizio dell'anno interessato dalla dichiarazione dei redditi. Lo storico completo delle tasse pagate negli anni precedenti, sarà visibile unicamente accedendo al sito pagOnline di Argo (percorso spiegato di seguito) nella sezione "PAGAMENTI".

<u>ATTENZIONE</u>: Potrebbe accadere che, dopo qualche tentativo di pagamento non riuscito, l'applicazione non consenta più l'operazione, mostrando la schermata di avviso seguente quando si clicca la voce PROSEGUI QUI

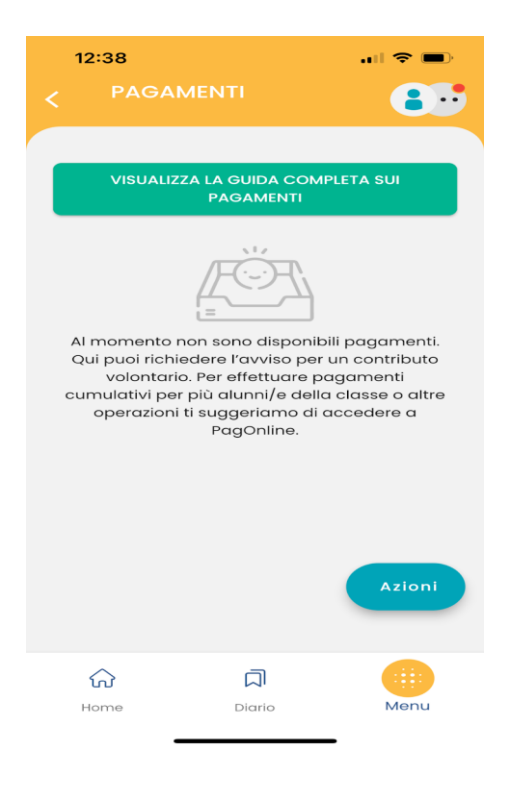

In questo caso seguire la seguente procedura:

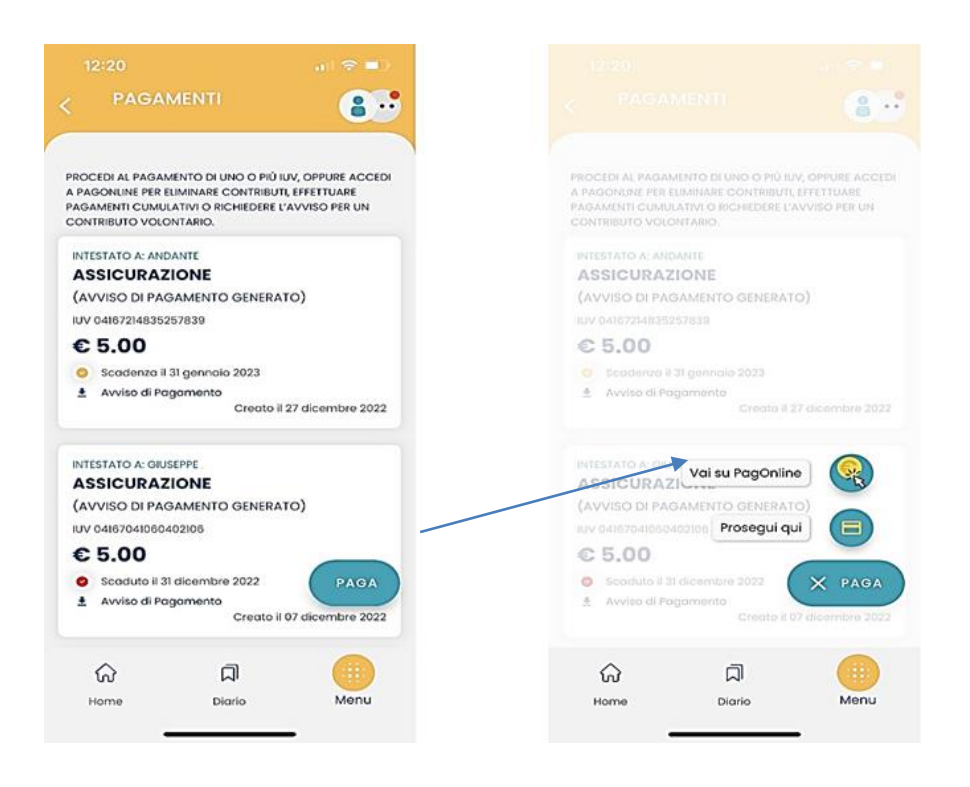

Scegliere a questo punto la voce VAI SU PAGONLINE. L'opzione rimanderà direttamente al sito <u>https://www.portaleargo.it/pagoonline/</u> dove apparirà la mascherina per il login. Inserire il codice della scuola SC15292 e le credenziali di accesso in vostro possesso.

|        | PagOnline                                                                                                    |
|--------|----------------------------------------------------------------------------------------------------|
|        |                                                                                                    |
|        | All Codice Scuola                                                                                                    |
| $\Box$ | <ul> <li>Inserisci il codice scuola</li> <li>SC15292</li> </ul>                                                                  |
|        | (obbligatorio per studenti e genitori)                                                                                           |
|        | Lente                                                                                                    |
|        | Password Recupera la password                                                                                                    |
|        | Cliccando su "Ricordami" non dovral più autenticarfi su<br>questo dispositivo per accedere alle applicazioni.<br>Informativa SSO |
|        | ENTRA                                                                                                    |
|        | TORNAINDIETRO                                                                                                    |
|        | OPPURE                                                                                                    |
|        | Entra con SPID                                                                                                    |
|        |                                                                                                    |

All'accesso, viene visualizzato un pannello, *Lista Pagamenti*, contenente la lista dei contributi da versare, precedentemente predisposti dalla segreteria

| —————————————————————————————————————— | ≡ Lista P     | . ? ARGO                 | · · · · | ≡ Lista P    |                           |
|----------------------------------------|---------------|--------------------------|---------|--------------|---------------------------|
| Eø                                     | Pagamenti     |                          | Eø      | Pagamenti    |                           |
|                                        | PAGA SUBITO   | RICHIEDI AVVISO          |         | PAGA SUBITO  | RICHIEDI AVVISO           |
| à                                      |               |                          | 2       |              |                           |
|                                        |               | *                        |         |              | $\checkmark$              |
|                                        | luv           | 03168310856981522        |         | luv          | 03168310856981522         |
| r                                      | Debitore      |                          |         | Debitore     |                           |
|                                        | Importo       | 60€                      |         | Importo      | 60€                       |
|                                        | Creato il     | 03/05/2023               |         | Creato il    | 03/05/2023                |
| 1                                      | Pagato il     |                          |         | Pagato il    |                           |
| 5                                      | Scadenza      | 01/08/2023               |         | Scadenza     | 01/08/2023                |
|                                        | Causale T     | ASSE SCOLASTICHE 2023/24 |         | Causale      | TASSE SCOLASTICHE 2023/24 |
|                                        | Esito 💿 AVV/S | O DI PAGAMENTO GENERATO  |         | Esito 💿 AVVI | SO DI PAGAMENTO GENERATO  |
|                                        | Azioni        | •                        |         | Azioni       |                           |
|                                        |               |                          |         |              |                           |
|                                        | luv           | 03167537344188761        | <       | > @          |                           |
|                                        |               |                          | _       |              |                           |

Selezionare la tassa o le tasse da pagare e cliccare su PAGA SUBITO. Come con l'app, sarete reindirizzati alla pagina PagoPA per procedere al pagamento.

#### PROCEDURA PER IL PAGAMENTO SENZA APPLICAZIONE DIDUP

Per effettuare i pagamenti delle tasse scolastiche senza utilizzare l'applicazione didua, digitare sul proprio motore di ricerca in internet PAGONLINE ARGO

| × G Go                                                     | ogle × +                                                         |                                                            | v - 0                     |
|------------------------------------------------------------|------------------------------------------------------------------|------------------------------------------------------------|---------------------------|
| → C                                                        |                                                                  |                                                            | G 🖻 🛧 🔲 🌑                 |
| ihi siamo Google Store                                     | Goog                                                             | gle                                                        | Gmail Immagini III Accedi |
|                                                            | pagonline argo                                                   | × 🤳 😨                                                      |                           |
|                                                            | Q pagonline argo                                                 |                                                            |                           |
|                                                            | Q pagonline argo <b>manuale</b>                                  |                                                            |                           |
|                                                            | o pagonline argo tutorial                                        |                                                            |                           |
|                                                            | pagoniine argo errore     argo pagoniine come funziona           |                                                            |                           |
|                                                            | argo pagonline <b>non funziona</b>                               |                                                            |                           |
|                                                            | argo pagonline guida                                             |                                                            |                           |
|                                                            | Cerca con Google Mi s                                            | sento fortunato                                            |                           |
|                                                            |                                                                  | Segnala previsioni inappropriate<br>Ulteriori informazioni |                           |
|                                                            |                                                                  |                                                            |                           |
|                                                            |                                                                  |                                                            |                           |
| S G par                                                    | online argo - Cerra con Goo: X +                                 |                                                            | × - 0                     |
| → C                                                        | nline+argo&source=hp&ei=5b7AZNWoCae7xc8PwIKY-Ao&iffsig           | g=AD69kcEAAAAAZMDM9TGSsXTAfzDqMG                           | 660BK58XQcdjY G 🖻 🛧 🔲 🔴   |
|                                                            |                                                                  |                                                            |                           |
| Google                                                     | line argo X 🌵                                                    | <u>@</u> <                                                 | Accedi                    |
| Q Tutti 🖬 Immagini 🕨                                       | Video 🗉 Notizie 🗄 Altro                                          | Strumenti                                                  | SafeSearch                |
| Circa 28.700 risultati (0,26 seco                          | ondi)                                                            |                                                            |                           |
| portaleargo.it<br>https://www.portaleargo.it > p           | igoonline :                                                      |                                                            |                           |
| PagOnline - Accedi co                                      | n Argo Software                                                  |                                                            |                           |
| Argo, registro elettronico, didat                          | ica a distanza e altri applicativi per la gestione della scuola. |                                                            |                           |
| https://www2.portaleargo.it > page<br>PagOnline / Argo - F | online :<br>Portale Argo                                         |                                                            |                           |
| We're sorry but PagOnline o                                | oesn't work properly without JavaScript enabled. Please enable   | e it to                                                    |                           |
| continue. Chiudi.                                          |                                                                  |                                                            |                           |
| Le persone hanno c                                         | hiesto anche 🛛 :                                                 |                                                            |                           |
| Come pagare online su Arg                                  | o?                                                               | ~                                                          |                           |
| Come pagare su Argo Scuc                                   | laNeXt?                                                          | ~                                                          |                           |
| Come si paga da didUP fam                                  | iglia?                                                           | ~                                                          |                           |
| Come entrare in ScuolaNe>                                  | t?                                                               | ~                                                          |                           |
|                                                            |                                                                  | Feedback                                                   |                           |
|                                                            |                                                                  |                                                            |                           |
| https://www.argosoft.it > area-                            | programmi > pagonline 🚦                                          |                                                            |                           |
| Argo Pagonline: la sol                                     | uzione per gestire in modo sicuro e                              |                                                            |                           |
| tramite pagoPA. Funzioni gener                             | ali: Argo Pagonline è un modulo                                  |                                                            |                           |
|                                                            |                                                                  |                                                            |                           |

Apparirà la mascherina per il login. Una volta effettuato l'accesso, sarà visibile la Lista dei Pagamenti

| PagOnline<br>Versione 2.8.3 |                                                                                                    | Lista Pagamenti   |                    |                   |            |            |                                                                |                                                     |                              | ES     |
|-----------------------------|----------------------------------------------------------------------------------------------------|-------------------|--------------------|-------------------|------------|------------|----------------------------------------------------------------|-----------------------------------------------------|------------------------------|--------|
| Pagamenti                   | Pag                                                                                                    | Pagamenti         |                    |                   |            |            |                                                                |                                                     |                              | AZIONI |
| Attestazioni di pagamento   | Selezio                                                                                                    | na studente       |                    |                   |            | •          |                                                                |                                                     |                              |        |
|                             |                                                                                                    | luv               | Debitore           | Importo           | Creato il  | Pagato il  | Scadenza                                                       | Causale                                             | Esito                        | Azioni |
|                             | <ul> <li>04164986381918169</li> <li>04164701402930579</li> <li>03163455957511212</li> <li>03163455894069339</li> </ul>           |                   | SILVESTRO EMILIANO | 75€ 13/04/2       | 13/04/2022 |            | 12/07/2022 contributo quota minima di un euro per<br>tanti 333 |                                                     | AVVISO DI PAGAMENTO GENERATO | 0      |
|                             |                                                                                                    |                   | EMILIANO SILVESTRO | 44.33€ 11/03/2022 |            |            |                                                                | Pagamento tasse                                     | IN PAGAMENTO                 | 0      |
|                             |                                                                                                    |                   | SILVESTRO EMILIANO | 6.44€             | 18/10/2021 |            | 19/10/2021                                                     | Pagamento cumulativo - valido - api v2              | AVVISO DI PAGAMENTO GENERATO | 0      |
|                             |                                                                                                    |                   | SILVESTRO EMILIANO | 2.47€             | 18/10/2021 |            | 19/10/2021                                                     | Pagamento singolo - scaduto - api v2                | AVVISO DI PAGAMENTO GENERATO | 0      |
|                             |                                                                                                    | 03163455866487458 | SILVESTRO EMILIANO | 1.83€             | 18/10/2021 |            | 31/12/2021                                                     | Pagamento singolo - valido - api v2                 | AVVISO DI PAGAMENTO GENERATO | 0      |
|                             |                                                                                                    | 03163404988533785 | SILVESTRO EMILIANO | 7€                | 12/10/2021 |            | 30/11/2021                                                     | Contributo mensa - studenti                         | AVVISO DI PAGAMENTO GENERATO | 0      |
|                             | 04163247043845449         SILVESTRO           04163163224089046         EMILIANO S           04162936931587441         SILVESTRO |                   | SILVESTRO EMILIANO | 50€               | 24/09/2021 | 24/09/2021 | 23/12/2021                                                     | contributo quota minima di un euro per<br>tanti 333 | PAGATO                       | 0      |
|                             |                                                                                                    |                   | EMILIANO SILVESTRO | 44€               | 14/09/2021 | 14/09/2021 |                                                                | Pagamento tasse                                     | ERRORE                       | 0      |
|                             |                                                                                                    |                   | SILVESTRO EMILIANO | 12€               | 19/08/2021 |            | 17/11/2021                                                     | contributo volontario prova ciccio                  | AVVISO DI PAGAMENTO GENERATO | 0      |
|                             |                                                                                                    | 04162936542495051 | SILVESTRO EMILIANO | 26€               | 19/08/2021 | 19/08/2021 | 03/10/2021                                                     | dcl pagamento per fcnmdcl                           | PAGATO                       | 0      |

Accanto a ciascuna riga, è presente un pulsante Azioni, cliccandovi sopra il programma visualizza l'elenco delle Azioni che sono possibili per l'elemento selezionato.

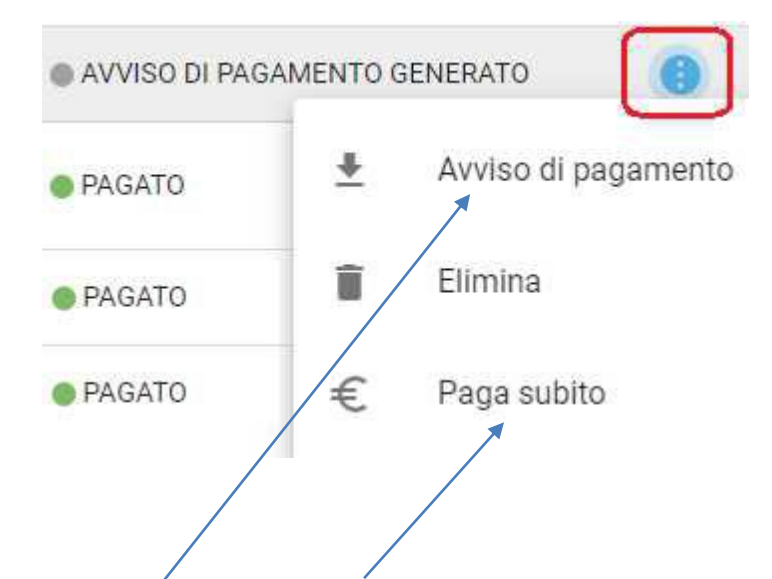

Si potrà quindi:

- 1. Avviare un pagamento immediato "Paga subito" (per questa operazione è possibile selezionare più pagamenti fino a 5), ossia il pagamento online attraverso carte di credito, debito, prepagate o satispay.
- 2. Scaricare l'Avviso di Pagamento (per i pagamenti da effettuare), ossia il bollettino cartaceo da pagare nelle ricevitorie;
- 3. Scaricare la Ricevuta Telematica (per i pagamenti già effettuati), per le dichiarazioni dei redditi;

## 1. Pagamento immediato

#### Cliccando sul pulsante PAGA SUBITO

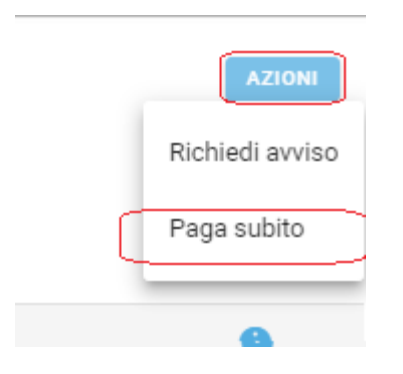

viene visualizzato un elenco delle tasse pagabili immediatamente. Si fa presente che è possibile procedere con un pagamento *cumulativo*, scegliendo fino ad un massimo di cinque tasse e in questo modo si risparmierà sul costo della commissione (che dipende dai costi di gestione della propria banca).

Prima di procedere, viene comunque presentato a video un prospetto di riepilogo nel quale viene anche visualizzato il totale da versare

| Ele | enco iuv selezionati |            |           |                                      | ×    |   |
|-----|----------------------|------------|-----------|--------------------------------------|------|---|
|     | luv                  | Importo    | Verifica  | Note                                 |      |   |
|     | 04166679746128786    | 5,50       | ОК        | Pagabile                             |      |   |
|     | 04162584483856886    | 5,50       | ОК        | Pagabile                             |      |   |
|     | 04162564491641386    | 5,50       | ОК        | Pagabile                             |      |   |
|     | Verrà ora av         | viata la s | essione ( | di pagamento per un totale di 16,50€ |      | c |
|     |                      |            |           | ANNULLA CONF                         | ERMA |   |

Cliccando su Conferma, si viene indirizzati direttamente alla pagina di servizio di pagoPA

| Pagamento immediato presso un | PSP                                                                                            | ×        |
|-------------------------------|------------------------------------------------------------------------------------------------|----------|
| pagoPA                        | /RFB/18710000003491/1.40/TXT/Conto Tesoreria - pagamento contributi volontari, gite,<br>11,40€ | $\times$ |
|                               | IT ~                                                                                           |          |
|                               | pagoPA                                                                                         |          |
|                               | Benvenuto nel sistema di pagamento della Pubblica<br>Amministrazione italiana: pagoPA          |          |
|                               | ENTRA CON SPID                                                                                 |          |
|                               | Non hai SPID? Scopri di più                                                                    |          |
|                               | Entra con la tua email                                                                         |          |
|                               |                                                                                                |          |
|                               |                                                                                                |          |

Si può accedere con SPID, oppure specificando la propria email (alla quale arriveranno comunicazioni riguardanti l'esito del pagamento).

#### NOTA BENE:

Se si sceglie di accedere tramite e-mail, bisogna fare attenzione ad utilizzare l'indirizzo di posta consegnato alla Segreteria e che esso sia associato alla persona che possiede le credenziali d'accesso ad ARGO;

La carta di credito/bancomat o satispay che si utilizza per il pagamento, deve essere intestata alla persona che possiede le credenziali d'accesso.

Nella pagina successiva si dovranno accettare le condizioni del servizio.

# 2. Pagamento differito (Richiedi avviso di pagamento)

Cliccando sul pulsante di richiesta dell'avviso di pagamento, il programma produce un documento contenente tutte le informazioni necessarie per poter effettuare il versamento in una fase successiva, presso una ricevitoria (Sisal, Banca5, ...), o uno sportello bancario, oppure comodamente da casa, attraverso i servizi di pagamento online della propria banca (è sufficientefare riferimento al <u>codice avviso</u> riportato nel documento).

Il documento generato (Avviso di Pagamento) può essere scaricato attraverso l'apposito link e stampato; il link rimane attivo finché non viene effettuato il versamento.

L'avviso viene prodotto per singola tassa.

**Nota importante** - Laddove possibile, è consigliato effettuare il pagamento immediato che consente un considerevole risparmio sui costi di transazione. Infatti, con l'avviso di pagamento sarà consentito il pagamento di **una sola tassa per volta** (si pensi al caso del genitore che ha più figli che frequentano il nostro Istituto).

Abbiamo verificato che i costi dell'operazione presso una ricevitoria possono risultare anche doppi rispetto a quelli richiesti per il pagamento online. Attualmente i costi di commissione per i pagamenti in ricevitoria sono pari a  $\in$  2,50.

## 3. Ricevuta Telematica

Una volta effettuato il pagamento, ritornando all'elenco dei pagamenti, nel menu a tendina accanto alla riga della tassa scolastica di interesse, è possibile scaricare la ricevuta telematica Ricevuta Telematica che contiene i dati del pagamento e le informazioni sull'esito.

Per lo storico dei pagamenti, anche precedenti all'anno d'intere cliccare la sezione PAGAMENTI e scorrere l'elenco.

### Attestazioni di pagamento (No app)

E' possibile scaricare tutte le ricevute dei pagamenti effettuati per ogni singolo alunno selezionando l'anno solare d'interesse ai fini della dichiarazione dei redditi.

|   | PagOnline<br>Versione 2.12.1 | ≡ Attestazioni di pagame  |                                  |                         |      |               |        |  |
|---|------------------------------|---------------------------|----------------------------------|-------------------------|------|---------------|--------|--|
| Đ | Pagamenti                    | Attestazioni di pagamento | Attestazioni di pagamento        |                         |      |               |        |  |
| E | Attestazioni di pagamento    |                           |                                  |                         |      |               |        |  |
| A | Spese Scolastiche            | luv                       | Causale                          | Data pagamento          |      | Тіро          | Azioni |  |
|   |                              | 03167537344188761         | VISITA GUIDATA PERCORSO VATICANO | 02/02/2023 22:38:27:000 |      | Singolo       | ±      |  |
|   |                              | 03167445926207620         | TASSE SCOLASTICHE 2023/24        | 02/02/2023 22:38:27:000 |      | Singolo       | ±      |  |
|   |                              |                           |                                  |                         | 10 👻 | 1-2 of 2  < < | 1 > >  |  |
|   |                              |                           |                                  |                         |      |               |        |  |
|   |                              |                           |                                  |                         |      |               |        |  |

**N.B.** La segreteria ogni anno, trasmetterà all'Agenzia delle Entrate i pagamenti eseguiti per ogni alunno ai fini della dichiarazione dei redditi.

Borgo San Dalmazzo, 26/07/2023